# Quick Guide for Submitting Term Papers in Prüfungs-ILIAS

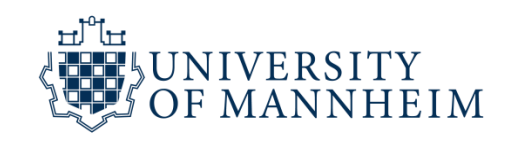

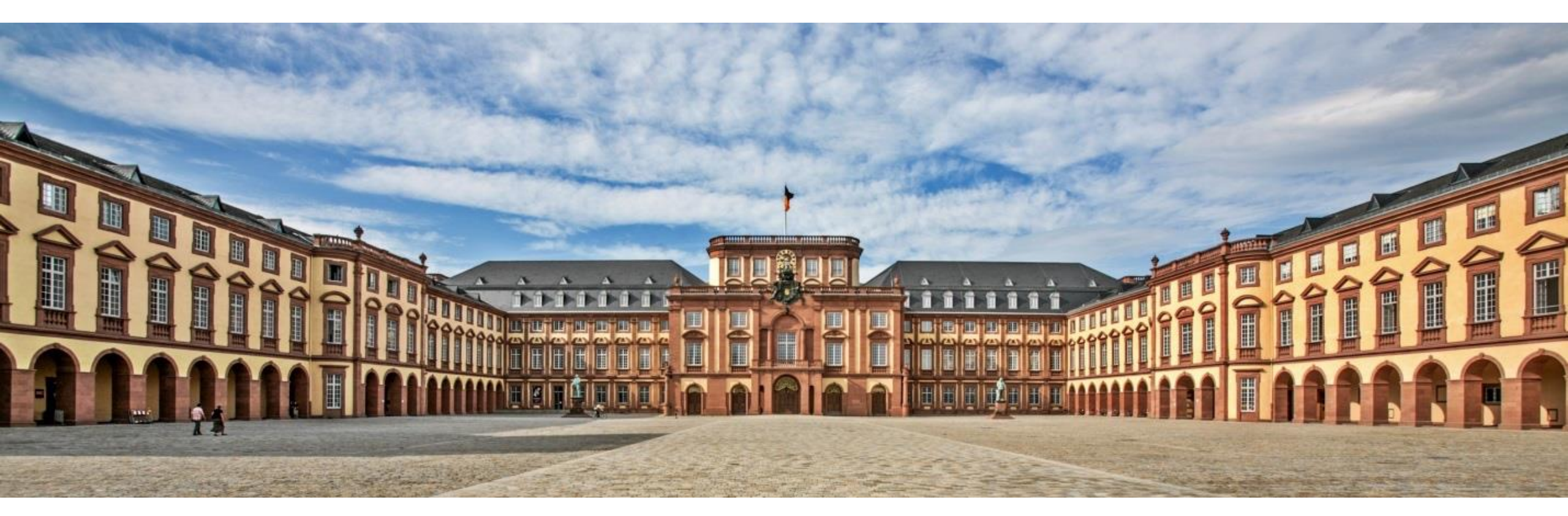

#### **Step 1: Declaration of consent**

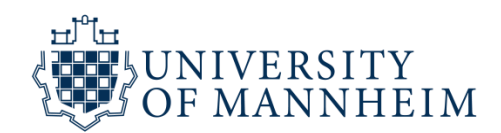

#### Click on Step 1:

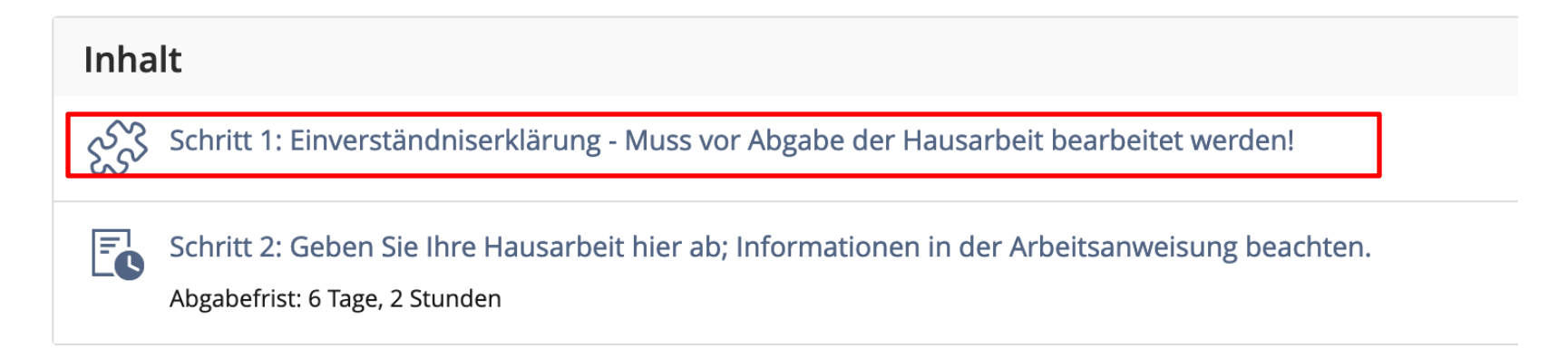

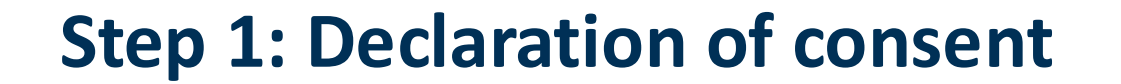

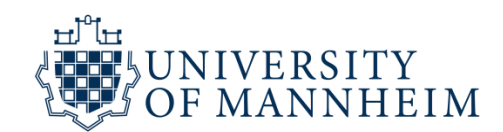

Click on "Start Test":

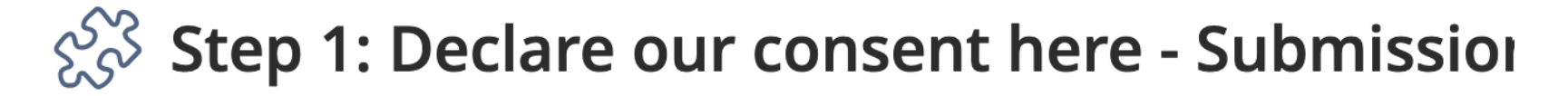

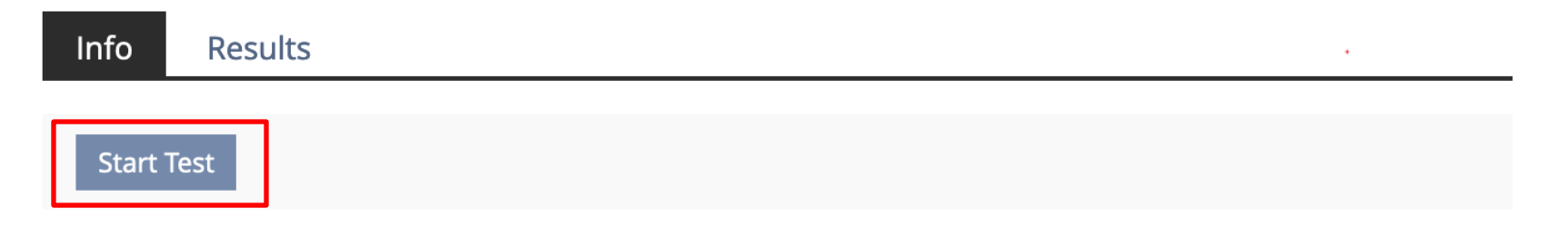

#### **Step 1: Declaration of consent**

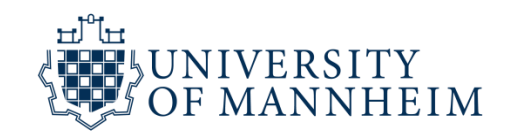

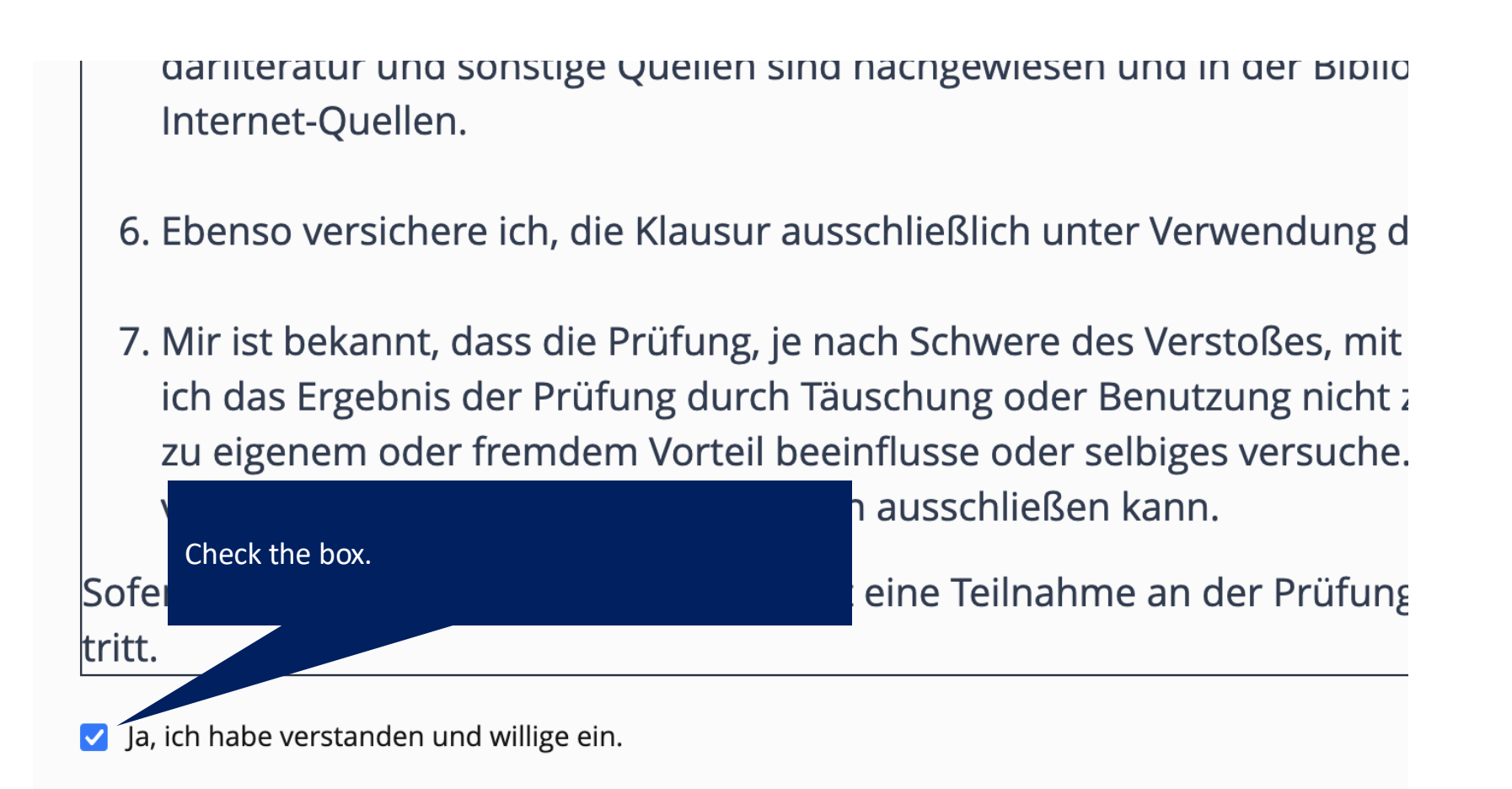

#### **Step 1: Declaration of consent**

![](_page_4_Picture_1.jpeg)

![](_page_4_Figure_2.jpeg)

![](_page_5_Picture_1.jpeg)

Click on Step 2:

![](_page_5_Picture_3.jpeg)

![](_page_6_Picture_1.jpeg)

#### **Step 2: Submit your term paper here!**

| task units Info                         |                                                |  |
|-----------------------------------------|------------------------------------------------|--|
| Very Very Very Very Very Very Very Very |                                                |  |
| Schedule                                |                                                |  |
| Start Time                              | 18. Dec 2024, 13:38                            |  |
| Edit Until                              | 22. Apr 2026, 13:                              |  |
| Remaining Working Time                  | <sup>1 Year, 3 Month</sup> Click on "Hand in". |  |
| Your Submission                         |                                                |  |
| Submitted Files                         | You have not submitted any files.              |  |
|                                         | Hand In                                        |  |

![](_page_7_Picture_1.jpeg)

## Step 2: Submit your term paper here!

![](_page_7_Figure_3.jpeg)

\* Required

Afterwards, click on "Upload" on the right side of the screen.

![](_page_8_Picture_1.jpeg)

Congratulations, you have successfully uploaded your paper!